# Capítulo V:

## Implementación y Pruebas

Este capitulo consiste en la implementación del sistema para obtener el producto final. Se mostrará el resultado de algunas pruebas del sistema. Este sistema se implementó utilizando un manejador de base de datos llamado MySql con Apache como servidor Web y PHP para la programación.

## V.1. Interfaz de usuario del SISCREF.

Como ya se describió en la sección anterior, la interfaz de usuario del sistema debe ser sencilla y de fácil entendimiento. A continuación se mostrará algunas de las pantallas de la interfaz del SISCREF.

## Pantalla de Inicio de sesión

En la pantalla de la figura 23, el usuario introduce los datos de login y password para activar la sesión del usuario.

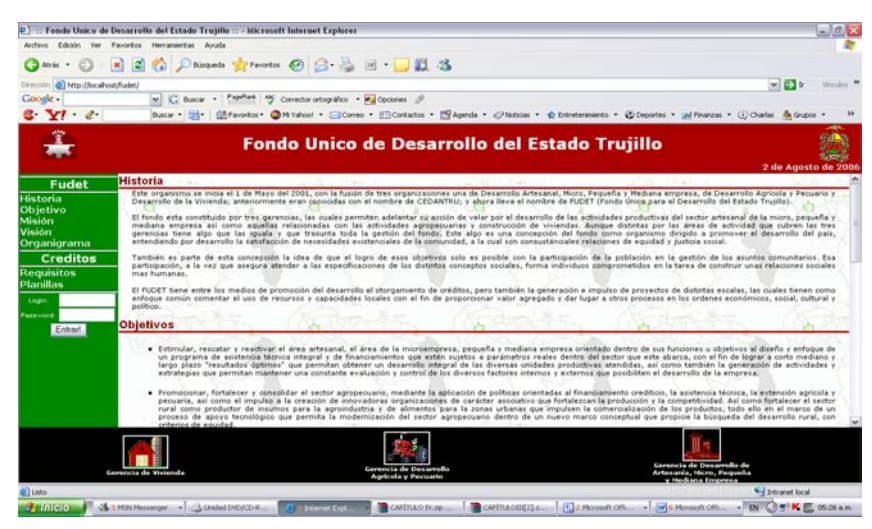

Figura 23. Pantalla Principal del SISCREF.

En la figuras 24, 25 y 26 se muestra la pantalla principal del SISCREF presentando la historia, objetivo, misión, visión y organigrama, opción de créditos y el inicio del usuario donde debe colocar su login y password. Por otra parte se puede visualizar tres entradas a través de un botón a cada una de las gerencias tales como Vivienda, Desarrollo Agrícola y Pecuario y Desarrollo de Artesanía, Micro, Pequeña y Mediana Empresa.

| ivo Edición Ver                         | Pavoritos Herranientas Ayuda                                                                |                                                                                                    |                                                                                                    |                                                                                                    | NEW Y                                                                                                    |
|-----------------------------------------|---------------------------------------------------------------------------------------------|----------------------------------------------------------------------------------------------------|----------------------------------------------------------------------------------------------------|----------------------------------------------------------------------------------------------------|----------------------------------------------------------------------------------------------------|
| Aris · 🕥 ·                              | 💌 🗟 🏠 🔎 Dúsqueda 🚽                                                                          | Favortos 🙆 🙆 🍓                                                                                                    | 🖻 • 🔜 🛍 🖏                                                                                                    |                                                                                                    |                                                                                                    |
| nin () http://localh                    | host/fudet/                                                                                 |                                                                                                    |                                                                                                    |                                                                                                    | 💌 🛃 🗵 Vites                                                                                                    |
| gle -                                   | w C Buscar + Prom                                                                           | Mant My Corrector ortográfico ·                                                                                                    | Cipcones J                                                                                                    |                                                                                                    |                                                                                                    |
| Y1 . e.                                 | Buscar + 🛃+ 🕮 Pave                                                                          | oritos • 🥥 Mi Yahool • 🚍 Corres                                                                                                    | • ([]]Contactos • [] Agenda • Noticias •</td <td>😭 Entrebenemiento 🔹 🌚 Deportes 🔹 📷 Pinan</td> <td>zer • 🛞 Charles 🏨 Grupos •</td>                                                                                                    | 😭 Entrebenemiento 🔹 🌚 Deportes 🔹 📷 Pinan                                                                                                    | zer • 🛞 Charles 🏨 Grupos •                                                                                      |
| *                                       |                                                                                             | Fondo Unico                                                                                                    | de Desarrollo del Es                                                                                                    | tado Trujillo                                                                                                    | 2 de Anosto de                                                                                                  |
| Eudet                                   | Gerencia de Desarrol                                                                        | lo de la Vivienda                                                                                                    | CO 2005 100 2                                                                                                    | 2 A 194 1                                                                                                    |                                                                                                    |
| toria<br>jetivo<br>jón                  | La Gerencia de Desarrollo i<br>incorporarlo dentro de un ar<br>conforman el hábitat donde s | de la Vivienda del FUDET tien<br>mbiente social acorde a la real<br>e va a desenvrolver física y econ                                                                                                    | e como meta contribuir a la dignificacion del s<br>lidad del país, como también hacer que se logr<br>donicemente la persona y tener al sujeto como p                                                                                                    | er humato que vive en Suelo Trujilano,<br>e un equilibrio entre tedos aquellos corre<br>lar fundamental a la hora de diseñar o des                                                                                                    | mediarde politicas que permitan<br>orientes físicos-ambientales que<br>arrollar ese hábitat.                    |
| ón                                      | Agui va                                                                                     | Contract of the local division of the local division of the local |                                                                                                    | -                                                                                                    |                                                                                                    |
| Creditos                                | Planilla                                                                                    | The second second                                                                                                    | S 21 C 10 C                                                                                                    | 274 K. 175 K.                                                                                                    | 1. The second second second second second second second second second second second second second second second |
|                                         |                                                                                             | The second second second                                                                                                    |                                                                                                    |                                                                                                    |                                                                                                    |
| uisitos<br>illas                        |                                                                                             | TRAVUS PERSONALIS                                                                                                    | DATOS PERSONALES DEL BOLICITANTI<br>UNICACIÓN                                                                                                    | VARDON                                                                                                    |                                                                                                    |
| uisitos<br>illas                        |                                                                                             | TEAVOR PERSONALAS                                                                                                    | BATOS PERSONALES DEL SOLICITANTE<br>UNICASISTE<br>MUNICIPIO                                                                                                    | VARDON                                                                                                    |                                                                                                    |
| uisitos<br>illas<br>===                 | (Calibration                                                                                | EAVER PERSONALES                                                                                                    | DATOS PERSONALES DEL SOLICITANTI<br>UNICESSI<br>MUNICIPIO                                                                                                    | Vaatos                                                                                                    |                                                                                                    |
| uisitos<br>illas<br>et<br>Entori        | (STITE                                                                                      | EATE PERSONALSS                                                                                                    | DATOS PERSONAL IN BEL NOLLETRATT<br>UNICACIÓN<br>RUNEIRO<br>TEUROS<br>Desido de Malazia                                                                                                    | VARDON<br>Occasion<br>Sugress minimation<br>Occasione durine<br>Sugress minimation<br>Occasione durine<br>Sugress minimation<br>Occasione durine<br>Sugress minimation<br>Occasione durine<br>Sugress minimation<br>Occasione durine<br>Sugress minimation<br>Occasione durine<br>Sugress minimation<br>Occasione durine<br>Sugress minimation<br>Occasione durine<br>Sugress minimation<br>Occasione durine<br>Occasione durine<br>Occasione du | 5.<br>(6)                                                                                                    |
| uisitos<br>illas<br>ed<br>Entrad        | CE                                                                                          |                                                                                                    | DATOR PERSONALES BELINGLICTANTE<br>UBECADON<br>RUNCEPD. MRIOQUÁN.<br>TRUPONS.<br>Descole na Notación<br>Porto de Notación.                                                                                                    |                                                                                                    | 5. Ø                                                                                                    |
| uisitos<br>illas<br>***<br>Entref       | Carine a                                                                                    |                                                                                                    | DATOR FEBIOLALIS BUL INCLUTENTS<br>UNICODE<br>4,002190                                                                                                    | VARDOS Oceanom Seguero muneal Seguero muneal Oceanom Oceanom O                                                                                                    |                                                                                                    |
| uisitos<br>sillas<br>era<br>Entral      | and the                                                                                     | CAVE PERMILLIS     AVILLION 1 NOMBRE      CO     EDO     EDO     EDO     ON     EDO     ON     ON     PO     O     CE     TO     TO     T     | DATIG FEEDVALIS IEL SOCIETANTI<br>UBACODO           MANCED         HARDOLIN           TALOPOL         HARDOLIN           TALOPOL         HARDOLIN           TALOPOL         HARDOLIN           TALOPOL         HARDOLIN           TaloPol         HARDOLIN           Touris is indexes         HARDOLIN           Touris in subsection         HARDOLIN           Stackin Mathematic         HARDOLIN                                                                                                    | Cooperative setting of the setting of the setting o                                                                                                    |                                                                                                    |
| uisitos<br>iillas<br>e<br>ent<br>Entrel |                                                                                             | EATER FREXUNALIS           ATLISOR V NOVIMEE           C2.           EATER FREXUNATION           GRAD                                                                                                    | BATOR FEBIOALES BELSOLETTANT<br>BRAZOR<br>HARCHO. MORENE<br>TELEPOL<br>Dentine en rédenien-<br>Politie dentering de dans fasta-<br>Politie de denter de dans fasta-<br>Politie de denter de dans fasta-<br>Sociale notaeres<br>Sociale notaeres                                                                                                    | V48505           Dragentin           Digets remain           Digets remain           Digets remain           Digets remain           Digets remain           District and the second second s                                                                                                    |                                                                                                    |
| uisitos<br>illas<br>et<br>Entrol        |                                                                                             | EAVIE FREXONALIS           AFELIZION + NOMBRES           42           43           43           44           44           45           45           45           45           45           45           45           45           45           45           45           45           45           45           45           45           45           45           45           45           45           45           45           45           45           45           45           45           45           45           45           45           45           45           45           45           45           45           45           45           45           45           45           45           45<                                                                                                    | BATOR FREENALS DEL SALIZATION     BURDON     MADOLAL     MADOLAL     MADO | VARDS                                                                                                    | 7                                                                                                    |
| uisitos<br>illas<br>ed<br>Entrol        |                                                                                             | EAVIE FRENCHLIS           AFELDON'S HOMMEE           CE           ENDO           CE/DO DON           GAEG FRENCH           DO CONITO           DO CONITO           POMO                                                                                                    | BATRE RESOLUTIONT     BUILDADGE     MARCODELLE LAULETANT     BUILDADGE     MARCODELLE LAULETANT     BUILDADGE     MARCODELLE LAULETANT     MARCODELLE     MARCODELLE     MARCODELE     MARCODELLE     MARCODELLE     MARCODELLE     MARCODELE     | VASSIN           Department           Opport           Opport           Opport           Opport           Opport           Opport           Opport           Opport           Opport           Opport           Opport           Opport           Opport           Opport           Opport           Opport                                                                                                    |                                                                                                    |
| uisitos<br>alias<br>en<br>Entral        |                                                                                             | EASTER FASISMENTS           #TLLDD: 1 NO*MART           0 1           0 000           NO*000           NO*000           1000 OF NOTION           1000 OF NOTION           1000 OF NOTION           1000 OF NOTION                                                                                                    | ENTRY FERENCEULUTTANT USUADO     NOTO     NOTO     N | VALUE<br>Ocation<br>Department<br>Department<br>Provide<br>The Control of Control<br>The Control of Control<br>The Control of Control<br>Of Control of Control<br>Of Control of Control of Control<br>Of Control of Control of Control<br>Of Control of Control of Control<br>Of Control of Control of Control<br>Of Control of Control of Control of Control<br>Of Control of Control of Control of Control of Control<br>Of Control of Control of Contr                                                                                                    |                                                                                                    |

Figura 24. Pantalla Principal. Gerencia de Vivienda.

| E Dirección Chttp://local                               | ndo Unico de                                                                                                    | Desarrollo del                                                                                                    | Estado Tru                          | ujillo      |  |
|---------------------------------------------------------|----------------------------------------------------------------------------------------------------|----------------------------------------------------------------------------------------------------|-------------------------------------|-------------|--|
| Fudet                                                   | Gerencia de Desa                                                                                                    | rrollo Agrícola y Pecuari                                                                                                    | io 👘                                | - Q " ^     |  |
| Historia<br>Objetivo<br>Misión<br>Visión<br>Organigrama | La Gerencia de Deserrollo Agrícola y Pecuario a través de FUDET y dentro de un nuevo marco-<br>conceptual, propicia la búsqueda del desarrollo rural, con criterios de equidad, en donde se<br>incremente la producción, la productividad y la competitividad, sin menoscabo de los frecursos<br>naturales. Así mismo, el fortalecer el sector rural como productor de insumos para la agroindustria y<br>de alimentos para las zonas urbanas mediante la implementación de programas tendentes a<br>incrementer la producción, facilitando a su vez el proceso de comercialización de los mismos; se fija<br>como su objetivo principal. En si, busca convertirse en una organización eficas y competitiva que<br>promuve el desarrollo agrarno sostenido y sustentabile del Estado Trujillo, emarcado dentro de una |                                                                                                    |                                     |             |  |
| Requisitos                                              | Requisitos                                                                                                    | $\sum_{i=1}^{n} \left( \sum_{j=1}^{n} \left( \sum_{i=1}^{n} \left( \sum_{j=1}^{n} \left( \sum_{j$ |                                     |             |  |
| Planillas                                               | Agui ya                                                                                                    |                                                                                                    |                                     |             |  |
| Login:                                                  | Planilla                                                                                                    |                                                                                                    |                                     | 10 100      |  |
| Password:                                               | SEPUBLICA BOGIVARIANA DE VINEZUELA<br>ESTADO TRUBLIO                                                                                                    | SOLICITUD DE CREDITO AGRICOLA                                                                                                    | Nro                                 | Nro         |  |
| Entrari                                                 | (A)                                                                                                    | FXCHA ASS                                                                                                    | FUDET<br>FONDO UNICO PARA EL        | Fecha Ve    |  |
| Gerencia de                                             | G<br>Vivienda G                                                                                                    | erencia de Desarrollo                                                                                                    | Gerencia de Des<br>Artesanía, Micro | sarrollo de |  |

Figura 25. Pantalla Principal. Gerencia de Desarrollo Agrícola y Pecuario.

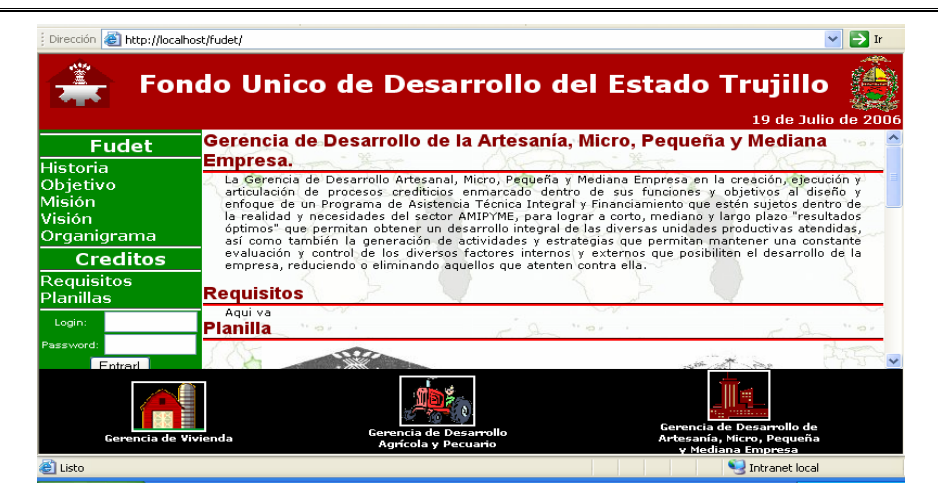

Figura 26. Pantalla Principal. Gerencia de Desarrollo de la Artesanía, Micro, Pequeña y Mediana Empresa.

A continuación se presenta la opción para ingresar al sistema:

#### Escenario 1: Tramitadora

En la figura 27 se presenta la opción de ingreso del usuario a través del *login* y *password* 

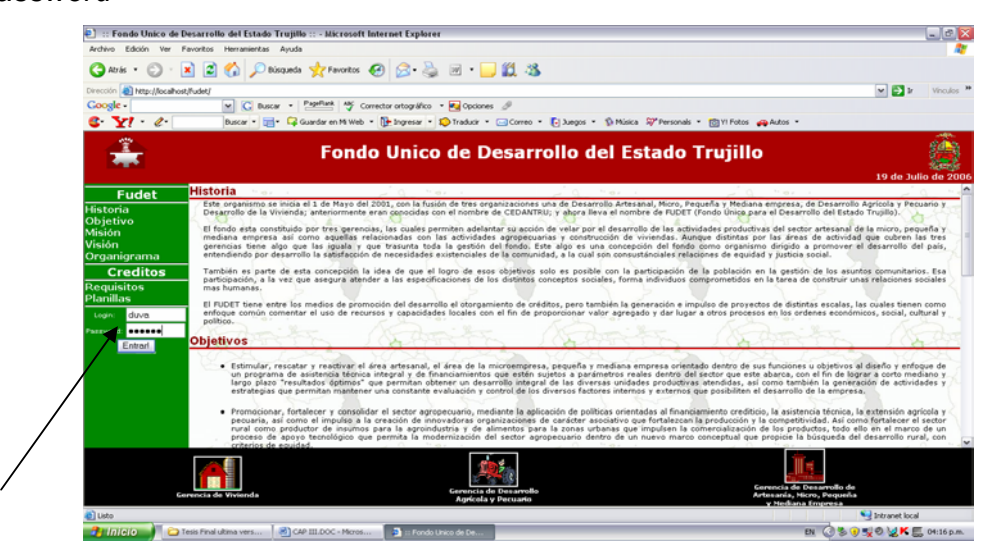

Figura 27. Pantalla Principal. Ingreso al Sistema.

En la figura 28 se muestra una vez ingresado el usuario, la entrada al registro de la solicitud del cliente

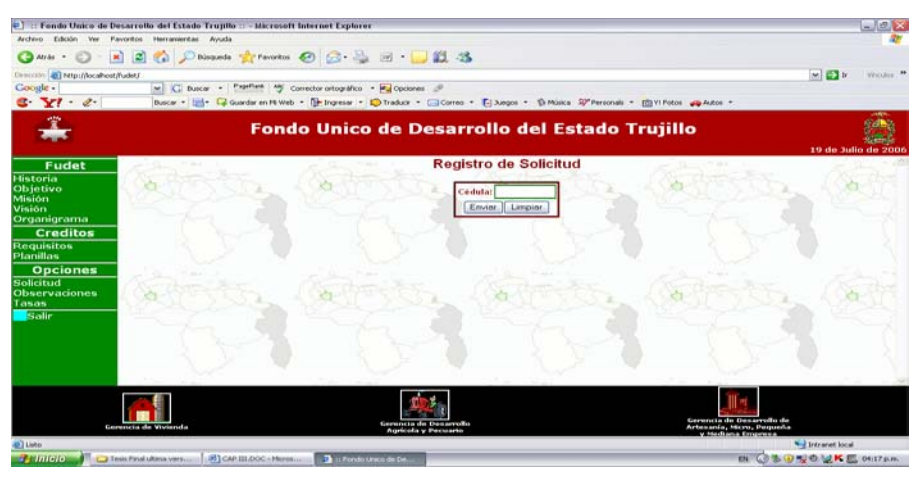

Figura 28. Pantalla Registro de Solicitud.

En la figura 29 muestra la planilla de ingreso de los datos del cliente.

| Fondo Unico de                 | Desarrollo del Estado Trujillo - Micros | oft Internet Explorer                       |                                         |                                                        |
|--------------------------------|-----------------------------------------|---------------------------------------------|-----------------------------------------|--------------------------------------------------------|
| Archevo Edición Ver            | Favoritos Herramentas Ayuda             |                                             |                                         | AT .                                                   |
| G Aria • O •                   | 💌 📓 🏫 🔎 Düsqueda 🔆 Perork               | • 🤣 😥 · 🤪 🗷 · 🔜 🛍 4                         | \$                                      | M D > Vender *                                         |
| Google -                       | C Buscar + Pageflank   59               | F Corrector ortográfico 🔹 🛃 Opciones 🍠      |                                         |                                                        |
| S. XI . 6.                     | Buildar * 📑 * 📿 Guardar en Mi 9         | Web 🔹 🕪 Ingresar 🍷 🎲 Traducir 🔹 🗔 Correc    | • 🕞 Jungos • 🕤 Música 🖓 Personals • 🛅 1 | "Potos 🚙 Autos =                                       |
| *                              | For                                     | ido Unico de Desar                          | rollo del Estado Tru                    | jillo                                                  |
| Fudet                          | Gerencia de vivienda                    | a                                           | and the start of                        | - A                                                    |
| Historia<br>Objetivo<br>Misión | (attention                              | Ch                                          | atos Personales                         | attents, Catt                                          |
| Visión<br>Organigrama          | States 1                                | Nombres                                     |                                         |                                                        |
| Creditos                       |                                         | Apellidos:                                  | Maggidan M                              |                                                        |
| Requisitos<br>Planillas        |                                         | Estado Civil:                               | Saltero(a)                              |                                                        |
| Opciones                       | Saman a                                 | Fecha de Nacimiente:                        | (dd/mm/aaaa)                            | la terre da terre                                      |
| Solicitud<br>Observaciones     | (Sather The                             | Carga Familiar:                             | 0 💌                                     | States Con                                             |
| Tasas<br>Salie                 | ALCON LONG                              | Tipo de Credito;                            | Ubicación                               | CHARLES NOW                                            |
|                                | the second                              | Municipie:                                  |                                         |                                                        |
|                                |                                         | Parroquia:                                  |                                         |                                                        |
|                                |                                         | Telefonos:                                  |                                         |                                                        |
|                                | A AND A                                 |                                             | 3                                       |                                                        |
|                                |                                         | 10 to 1                                     |                                         |                                                        |
|                                | Gerencia de Vivienda                    | Gerencia de Desarvol<br>Agrícola y Pecuario | lo                                      | Gerencia de Desarrollo de<br>Arbesania, Hicro, Pequeña |
| 🛃 Listo                        | CA CA                                   | P III.DOC < Microsoft Word                  |                                         | S Infraret local                                       |
| Brineio 📄 😂                    | Tesis Piral ultima vers                 | 798 📑 II Fendu Linko de De                  |                                         | EN 🕜 🕏 🕑 👷 🖬 🖉 04:17p.m.                               |

Figura 29. Pantalla Datos Personales.

En la figura 30 se muestra la opción que tiene el tramitador de modificar las tasas de interés y la opción de observaciones donde el tramitador puede visualizar las planillas que han sido devueltas por los usuarios de los niveles siguientes.

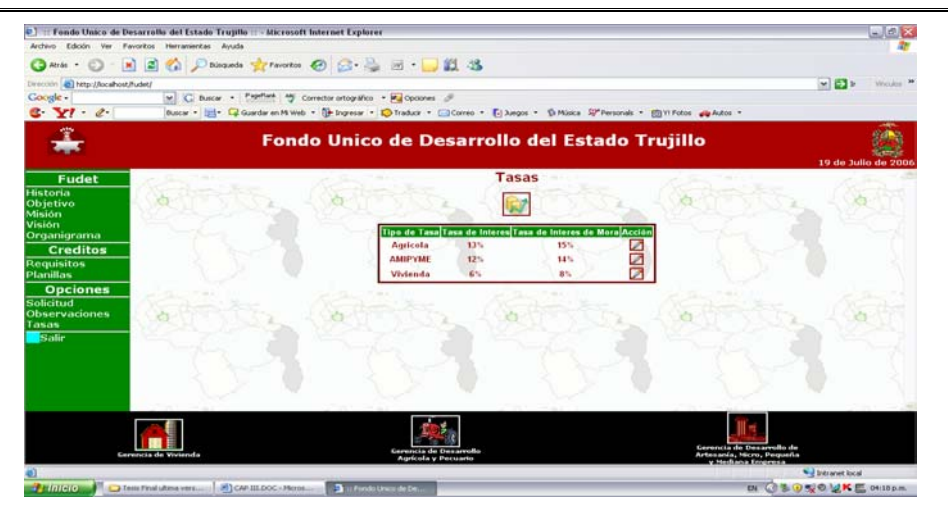

Figura 30. Pantalla Modificar las Tasas.

Escenario 2: ingreso como Analista:

La figura 31 muestra las opciones que tiene el analista al momento de entrar al sistema.

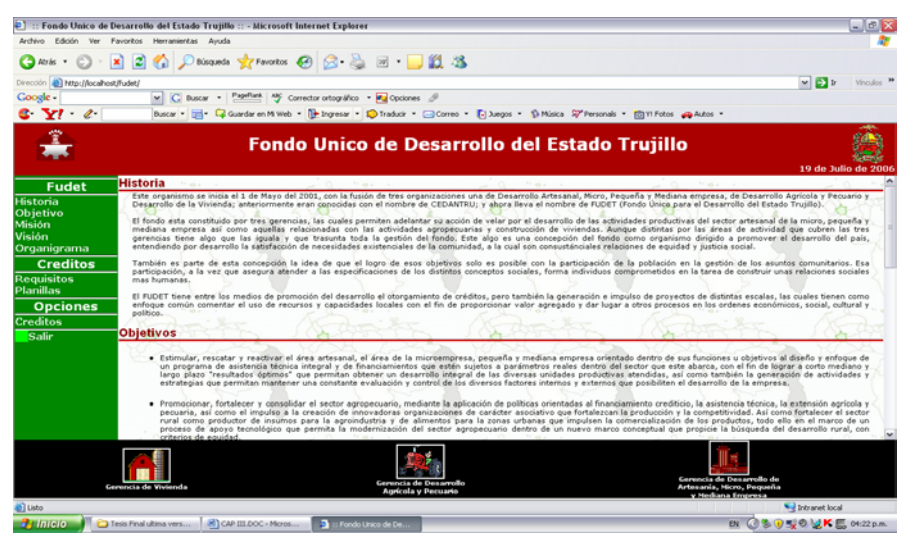

Figura 31. Pantalla Principal del Analista.

En la figura 32, se muestra la pantalla principal del analista donde se puede visualizar los informes correspondientes a dichas gerencias que se encuentran en espera por la revisión y verificación de los requisitos exigidos.

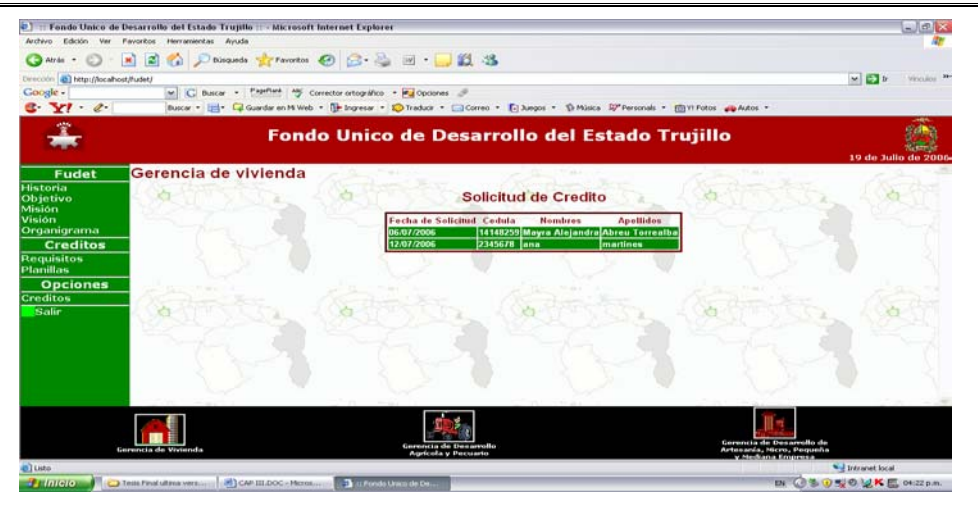

Figura 32. Pantalla Principal del Analista. Solicitud de Crédito.

La figura 33 muestra la solicitud ya revisada y validada del analista.

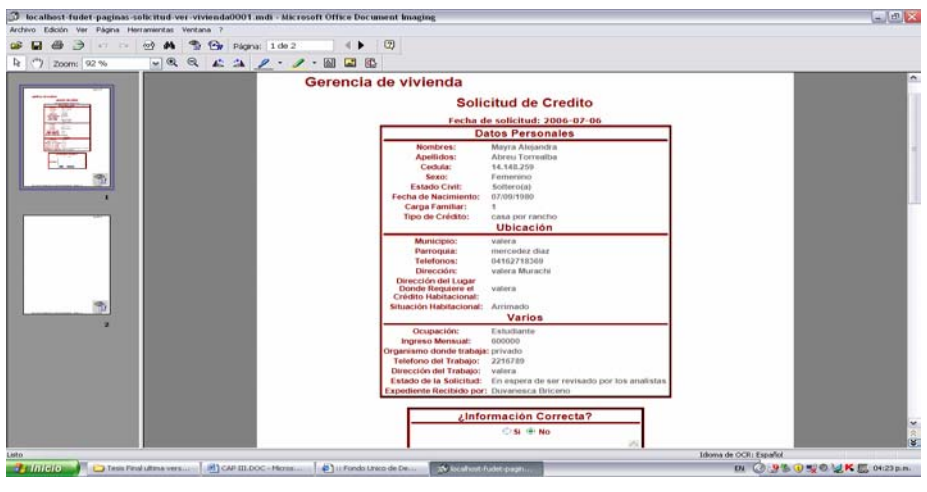

Figura 33. Planilla de la Solicitud.

Una vez verificados los datos se dispone a calcular el monto del crédito y las cuotas correspondientes.

La figura 34 muestra la pantalla que aparecerá luego de aceptar la solicitud, para comenzar a ingresar los datos del crédito que allí se muestran

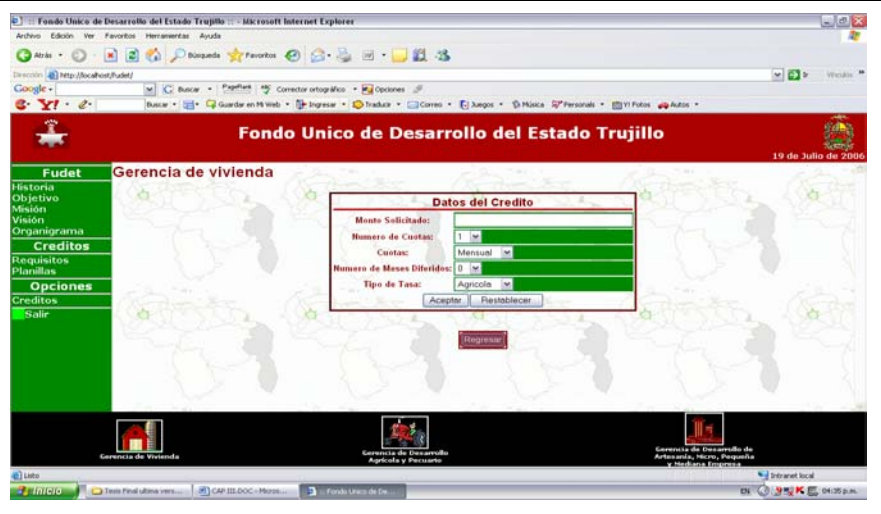

Figura 34. Datos del Crédito.

La figura 35 muestra las cuotas a pagar luego de la transformación de los datos almacenados en la figura 34.

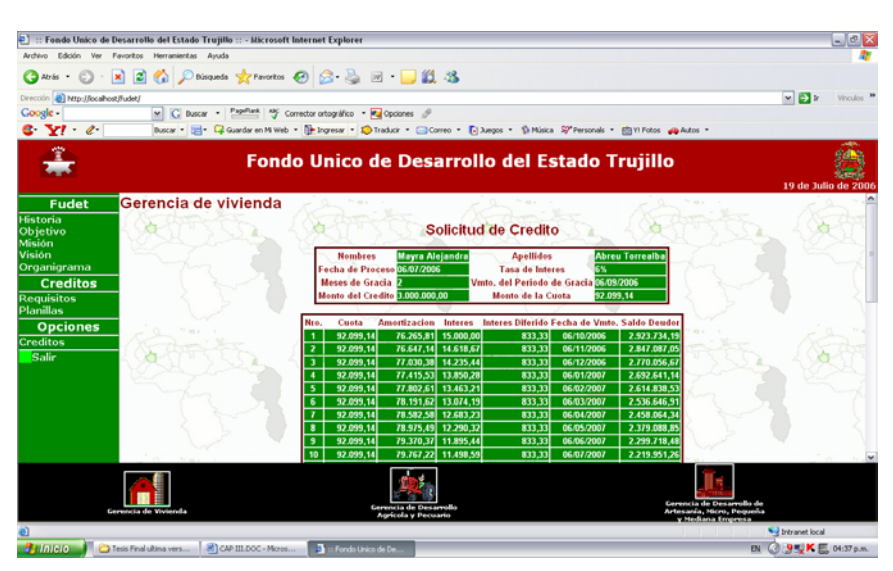

Figura 35. Cuotas a Pagar del Crédito.

La figura 36 muestra la planilla de cuotas a imprimir para ser incluida en el expediente del solicitante.

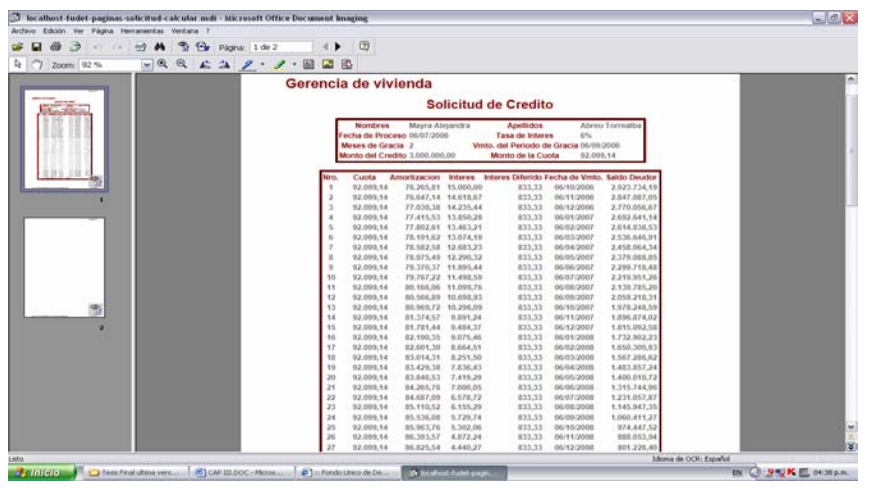

Figura 36. Planilla de cuotas.

#### Escenario 3: ingreso Consultor Jurídico

En la figura 37 se muestra la pantalla principal del Consultor Jurídico donde se puede visualizar los informes que están en espera por la revisión y verificación legal del crédito.

| 🛃 💠 Fondo Unico de D        | Nesarrollo del Estado Trujillo :: - Microsoft | Internet Explorer             |                                           |                                                                                                    | - C                |
|-----------------------------|-----------------------------------------------|-------------------------------|-------------------------------------------|----------------------------------------------------------------------------------------------------|--------------------|
| Archevo Edición Ver F       | evoritos Herranaentas Ayuda                   |                               | -                                         |                                                                                                    | A4                 |
| GANE · C                    | K C Disqueda W Favoritas                      | € ⊠·⊜ ≅ · □                   | D3                                        |                                                                                                    |                    |
| Direction A http://locahost | (fudet)                                       |                               |                                           |                                                                                                    | M D P Weaks        |
| 8. VI · 2.                  | Buscar • 📰 • 🖓 Guardar en M Web               | The Ingreser      Contractor  | Corres • El Juegos • 10 Missos (Presonals | • IChill Fotos - Autos •                                                                                        |                    |
| -                           |                                               |                               |                                           |                                                                                                    | 60.0               |
| जोर                         | Fond                                          | o Unico de De                 | sarrollo del Estado                       | Trujillo                                                                                                    |                    |
|                             | and the second second second                  |                               |                                           |                                                                                                    | 19 de Julio de 200 |
| Fudet                       | Gerencia de vivienda                          |                               |                                           |                                                                                                    |                    |
| Historia<br>Objetivo        | Contraction                                   | Co Co                         | Solicitud de Credito                      | 1 Cartine Co                                                                                                    | 1.04               |
| dision                      | and the second                                |                               |                                           | - SCAR LAND                                                                                                    |                    |
| Organigrama                 | the second second                             | Decha de Solic                | 1414259 Mayra Alejandra Abrea Torre       |                                                                                                    |                    |
| Creditos                    |                                               |                               |                                           |                                                                                                    |                    |
| Requisitos                  |                                               |                               |                                           |                                                                                                    |                    |
| Planillas                   |                                               |                               |                                           |                                                                                                    |                    |
| Opciones                    | and the second second                         |                               |                                           |                                                                                                    |                    |
| Salir                       | Carlon The                                    | 1 An and the                  | A STATE THE                               | 1 Caller Charles                                                                                                | - 10x 000          |
|                             | A STATE AND A                                 |                               | 5 NOUCONS                                 |                                                                                                    |                    |
|                             |                                               |                               |                                           |                                                                                                    |                    |
|                             |                                               |                               |                                           |                                                                                                    |                    |
|                             | 2 1 2 1                                       |                               |                                           |                                                                                                    |                    |
|                             |                                               |                               |                                           |                                                                                                    |                    |
|                             | and the second second                         | the state                     |                                           |                                                                                                    | 200.00             |
|                             |                                               |                               |                                           | 11-                                                                                                    |                    |
|                             |                                               |                               |                                           | - Aller and a second second second second second second second second second second second second second second |                    |
| 6.                          | rencia de Vivionda                            | Gerencia de E<br>Agrícola y P | les arrollo<br>vecuarte                   | Gerencia de Desarrollo de<br>Artesanía, Hicro, Pequeña                                                          |                    |
| Listo                       |                                               |                               |                                           |                                                                                                    | Shtranet local     |
| Printero Ton                | nes Final ultima vers                         | Pondo Linaco de De            |                                           | 51                                                                                                    | 0 95KE 0141pm      |

Figura 37. Pantalla Principal del consultor Jurídico.

En las figuras 38 y 39 se muestran las planillas a verificar por el consultor y las cuotas establecidas por los analistas.

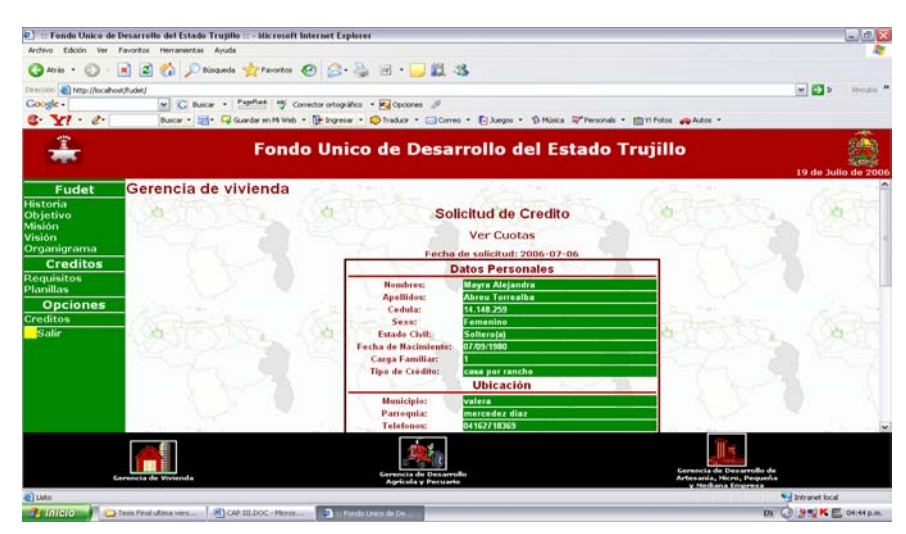

Figura 38. Planilla de Solicitud.

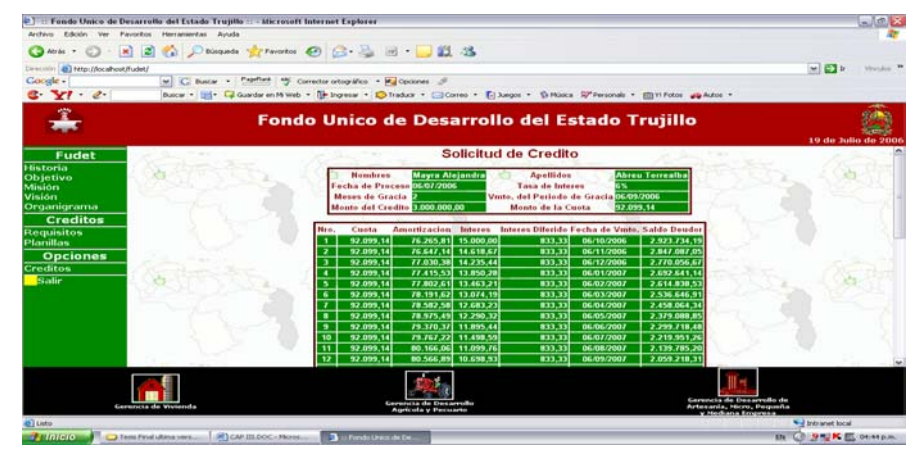

Figura 39. Pantalla de cuotas a pagar por el crédito.

## Escenario 4: ingreso al sistema como Gerente:

En la figura 40 se presenta la pantalla principal del Gerente donde se pueden visualizar las opciones a las que el pueda acceder. En la figura 41 y 42 se muestra la opción de estadísticas para la cantidad de créditos aprobado para esa Gerencia,

así como también el promedio de los procesos de aprobación.

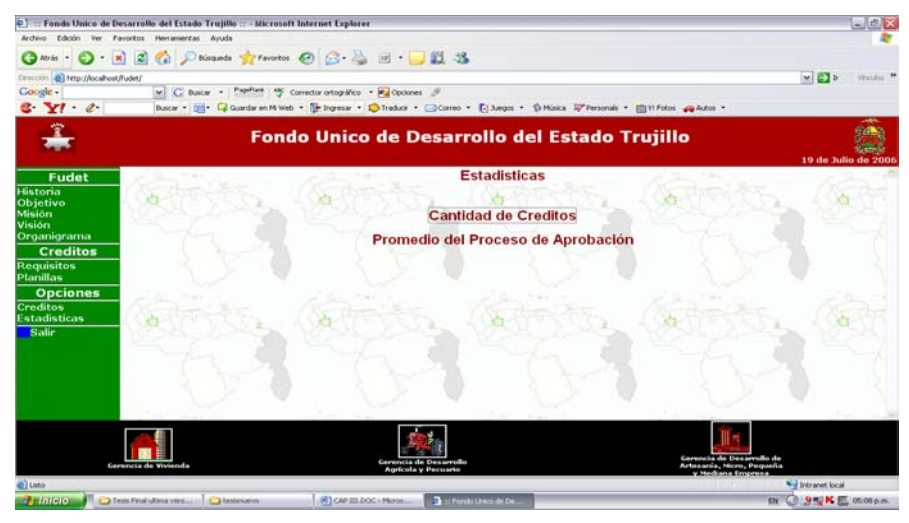

Figura 40. Pantalla principal del Gerente.

La figura 41 muestra la cantidad de créditos aprobados de la gerencia correspondiente.

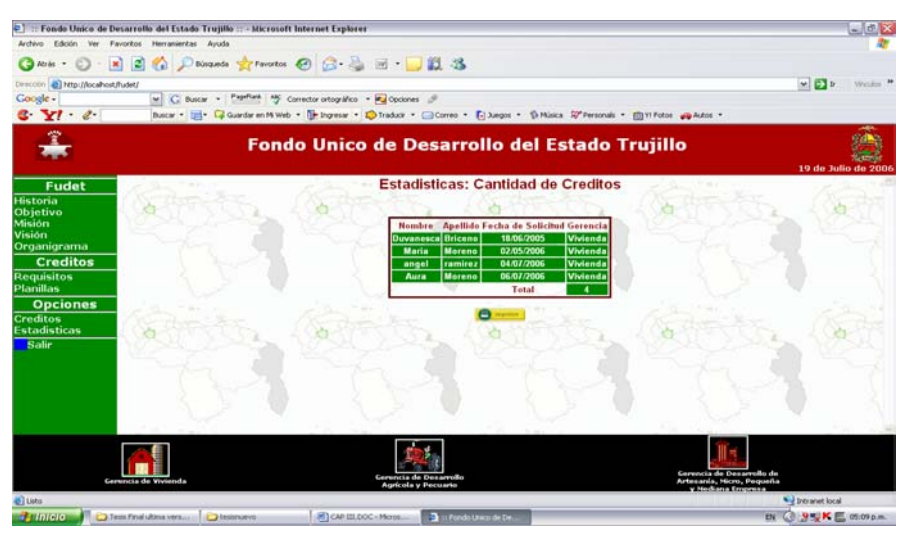

Figura 41. Estadística de Cantidad de Créditos.

La figura 42 muestra el tiempo del proceso de aprobación de los créditos.

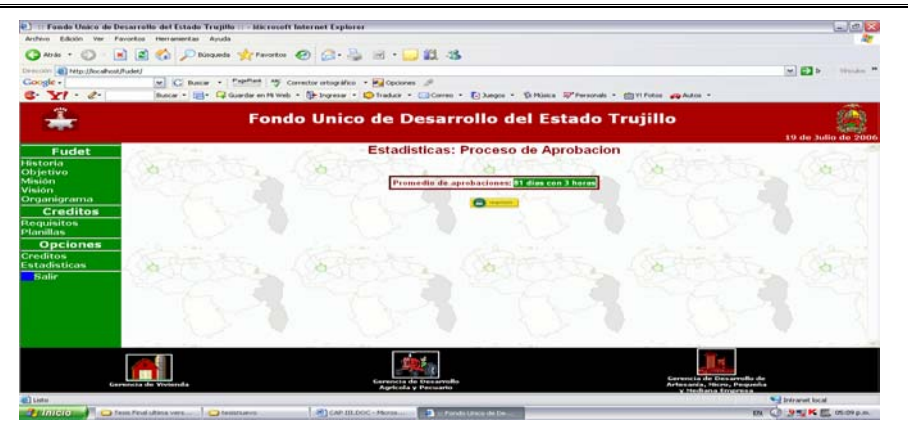

Figura 42. Estadística del proceso de Aprobación.

Escenario 5: ingreso al sistema como Directorio.

En la figura 43 al darle click sobre cualquiera de las gerencias que allí aparecen se mostrará la cantidad de solicitudes que llegaron al directorio de las distintas gerencias.

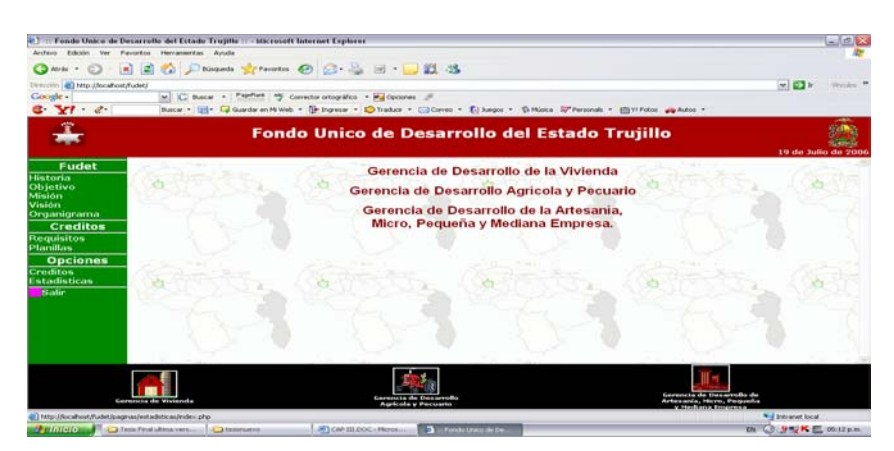

Figura 43. Pantalla principal del Directorio.

En la figura 44 se muestra las estadísticas correspondientes a dicho nivel; al hacer click en cantidad de créditos este se evidencia en la figura 45 donde se refleja el número total de créditos aprobados por cada Gerencia y el total de créditos aprobados del FUDET.

La cantidad de personas morosas se puede observar en la figura 47, y la

pantalla para el promedio de aprobación se reflejó en la figura 42.

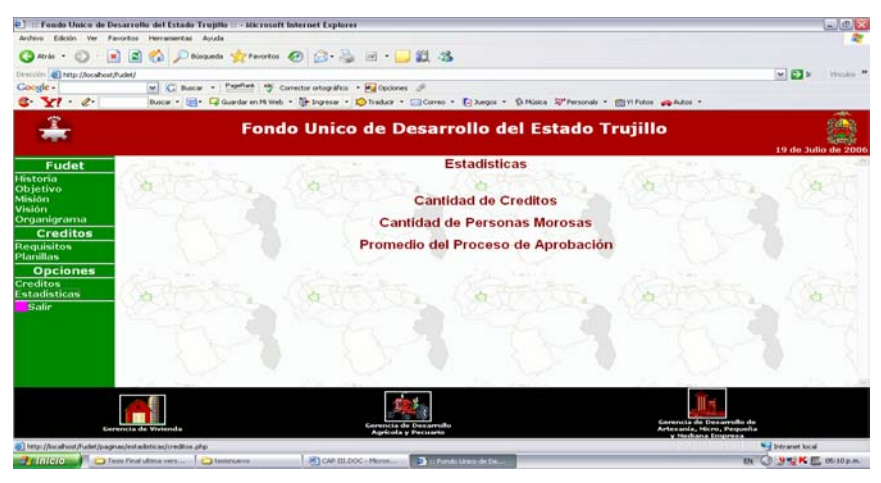

Figura 44. Pantalla de estadísticas.

| 🛃 Fando Unico de l                                                                                                    | Desarrollo del Estado Trujillo ::: - | Microsoft Internet Explorer           |                                                                                                    |                                                                          | _ (a) 🛛             |
|----------------------------------------------------------------------------------------------------|--------------------------------------|---------------------------------------|----------------------------------------------------------------------------------------------------|--------------------------------------------------------------------------|---------------------|
| Archivo Edictio Ver I                                                                                                   | Pavoritos Herramientas Ayuda         |                                       |                                                                                                    |                                                                          | 10                  |
| ( Aris . )                                                                                                    | 💌 🝙 🏠 🔎 tinganda 👷                   | Pavorkos 🕢 🖂 · 🍡 🖃 •                  | 3 22 - 33                                                                                                    |                                                                          |                     |
| Demoin an hete//location                                                                                                | nt/Vushet/                           |                                       |                                                                                                    |                                                                          | ET S Vector "       |
| Coogle -                                                                                                    | C Bacar + Papel                      | 🖛 👋 Constant ontográfico 🔹 🋃 Opcio    | w 2                                                                                                    |                                                                          |                     |
| 6 Y1 . e.                                                                                                    | Bastar - 📷 - 📿 Gaarda                | e en HL Wels - 🕞 Ingreser - 😰 Traduce | • Corres • 💽 Juegos • 🎲 Has                                                                                                    | ata 🖓 Personals - 🔯 11 Potos 🚙 Autos -                                   |                     |
| *                                                                                                    |                                      | Fondo Unico de l                      | Desarrollo del E                                                                                                    | stado Trujillo                                                           | 19 de Julio de 2006 |
| Fudet                                                                                                    | and the second                       | Esta                                  | disticas: Cantidad de                                                                                                    | e Creditos                                                               |                     |
| Historia<br>Objetivo<br>Misión<br>Visión<br>Organigrama<br>Organigrama<br>Creditos<br>Planillas<br>Opciones<br>Creditos |                                      |                                       | mhra Apellido Focha de Salida<br>anesca Bricano I 1806/2005<br>Ingal raminaz 6407/2006<br>Nura Moreno 6607/2006<br>Salida Linares 30.01/2006<br>adre Linares 0407/2006 | ud Gerenda<br>Volenda<br>Volenda<br>Volenda<br>a<br>Agricola<br>Agricola | 1                   |
| Estadisticas                                                                                                    |                                      |                                       | nmar Plaza Subista<br>Subista<br>Total                                                                                                    |                                                                          |                     |
| Lato                                                                                                    |                                      |                                       | and the lines                                                                                                    | V 912 1 2 2 2 2 2 2 2 2 2 2 2 2 2 2 2 2 2                                | Totranet local      |
| Printeio I Co                                                                                                    | Tesis Paul ultima vera               | a A CAP III.DOC - Marca.              | Tank Draw M Co.                                                                                                    |                                                                          | EN CO               |

Figura 45. Pantalla de estadísticas de cantidad de créditos.

Escenario 6: ingreso al sistema como administrador:

En la figura 46 al presionar en el menú pagos se muestra la pantalla donde se introduce el número de cédula del solicitante para así obtener la planilla de las cuotas a cancelar.

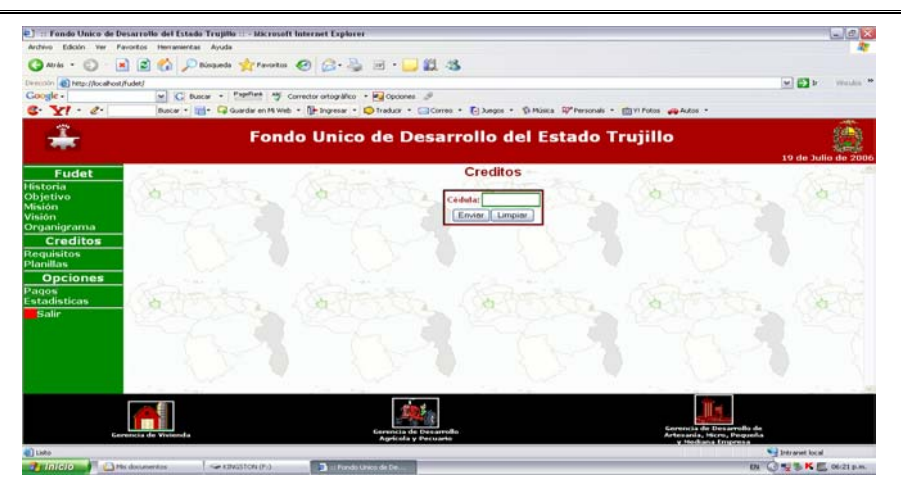

Figura 46. Pantalla ingreso de la cédula del cliente.

En la figura 47 se muestran las solicitudes morosas por gerencia.

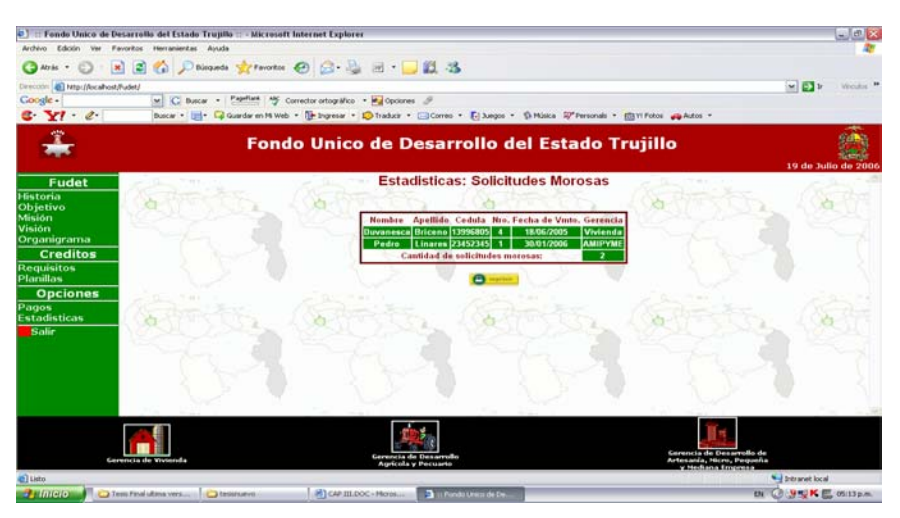

Figura 47. Pantalla de estadística de los clientes morosos.

#### V.2.- Hardware y Software

El *software* necesario para la aplicación es muy importante para la puesta en funcionamiento del sistema ya que de él depende el correcto funcionamiento del mismo, en esta aplicación se hace necesario especificar el software necesario tanto en el servidor de implantación como el de los clientes de la aplicación. En la figura 48 que se muestra a continuación se presenta un diagrama de redes de